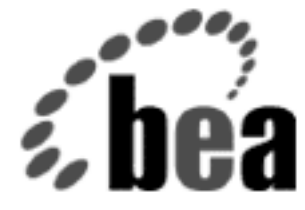

# BEA WebLogic Server

# WebLogic File Services ユーザーズ ガイド

BEA WebLogic Server 6.1 マニュアルの日付 : 2002 年 6 月 24 日

#### 著作権

Copyright © 2002 BEA Systems, Inc. All Rights Reserved.

#### 限定的権利条項

本ソフトウェアおよびマニュアルは、BEA Systems, Inc. 又は日本ビー・イー・エー・システム ズ株式会社(以下、「BEA」といいます)の使用許諾契約に基づいて提供され、その内容に同意 する場合にのみ使用することができ、同契約の条項通りにのみ使用またはコピーすることがで きます。同契約で明示的に許可されている以外の方法で同ソフトウェアをコピーすることは法 律に違反します。このマニュアルの一部または全部を、BEA からの書面による事前の同意なし に、複写、複製、翻訳、あるいはいかなる電子媒体または機械可読形式への変換も行うことは できません。

米国政府による使用、複製もしくは開示は、BEAの使用許諾契約、および FAR 52.227-19の「Commercial Computer Software-Restricted Rights」条項のサブパラグラフ (c)(1)、DFARS 252.227-7013の「Rights in Technical Data and Computer Software」条項のサブパラグラフ (c)(1)(ii)、NASA FAR 補遺 16-52.227-86の「Commercial Computer Software--Licensing」条項のサブパラグラフ (d)、もしくはそれらと同等の条項で定める制限の対象となります。

このマニュアルに記載されている内容は予告なく変更されることがあり、また BEA による責務 を意味するものではありません。本ソフトウェアおよびマニュアルは「現状のまま」提供され、 商品性や特定用途への適合性を始めとする(ただし、これらには限定されない)いかなる種類 の保証も与えません。さらに、BEA は、正当性、正確さ、信頼性などについて、本ソフトウェ アまたはマニュアルの使用もしくは使用結果に関していかなる確約、保証、あるいは表明も行 いません。

#### 商標または登録商標

BEA、Jolt、Tuxedo、および WebLogic は BEA Systems, Inc. の登録商標です。BEA Builder、BEA Campaign Manager for WebLogic、BEA eLink、BEA Manager、BEA WebLogic Collaborate、BEA WebLogic Commerce Server、BEA WebLogic E-Business Platform、BEA WebLogic Enterprise、 BEA WebLogic Integration、BEA WebLogic Personalization Server、BEA WebLogic Process Integrator、BEA WebLogic Server、E-Business Control Center、How Business Becomes E-Business、 Liquid Data、Operating System for the Internet、および Portal FrameWork は、BEA Systems, Inc. の商標です。

その他の商標はすべて、関係各社がその権利を有します。

#### WebLogic File Services ユーザーズ ガイド

| 日付         | ソフトウェアのバージョン                  |
|------------|-------------------------------|
| 2002年6月24日 | BEA WebLogic Server バージョン 6.1 |

# 目次

#### このマニュアルの内容

| 対象読者                   | v   |
|------------------------|-----|
| e-docs Web サイト         | v   |
| このマニュアルの印刷方法           | vi  |
| サポート情報                 | vi  |
| <ul><li>表記規則</li></ul> | vii |
| 4C 10/96/C1            |     |

### 1. WebLogic File サービスの使い方

| WebLogic File サービスの概要              | 1-1  |
|------------------------------------|------|
| WebLogic File API リファレンス           | 1-3  |
| WebLogic File のオブジェクトとクラス          | 1-3  |
| ファイルを読み書きするための WebLogic Server の設定 | 1-5  |
| <b>T3File</b> 関連オブジェクトの作成          | 1-6  |
| T3FileSystem 2 T3File              | 1-8  |
| T3FileInputStream クラス              | 1-9  |
| T3FileOutputStream クラス             | 1-10 |
| WebLogic File サービスを使用したプログラミング     | 1-10 |
| 手順 1. パッケージのインポート                  | 1-11 |
| 手順 2. リモート T3Services インタフェースの取得   | 1-11 |
| 手順 3. T3FileSystem と T3File の作成    | 1-11 |
| 手順 4. OutputStream オブジェクトの作成と使用    | 1-12 |
| 手順 5. InputStream オブジェクトの作成と使用     | 1-13 |
| コード例                               | 1-13 |
|                                    |      |

### iv WebLogic File Services ユーザーズ ガイド

# このマニュアルの内容

このマニュアルでは、クライアントサイドからサーバ上のネイティブ オペレー ティング システム ファイルへのアクセスに利用する WebLogic File サービスの 使い方について説明します。

このマニュアルの内容は以下のとおりです。

第1章「WebLogic File サービスの使い方」では、WebLogic File について紹介し、WebLogic File API、および WebLogic File を使用したプログラミング方法について説明します。

# 対象読者

このマニュアルは、WebLogic Server 環境で動作する Java アプリケーション内の ファイルの読み書きに関心があるアプリケーション開発者を主な対象としていま す。WebLogic Server プラットフォーム、Java および Java 2, Enterprise Edition (J2EE) プログラミング、ファイル I/O の概念に読者が精通していることを前提と して書かれています。

# e-docs Web サイト

BEA 製品のドキュメントは、BEA の Web サイトで入手できます。BEA のホームページで [製品のドキュメント]をクリックして、指定してください。

# このマニュアルの印刷方法

Web ブラウザの [ファイル | 印刷] オプションを使用すると、Web ブラウザから このマニュアルを一度に1ファイルずつ印刷できます。

このマニュアルの PDF 版は、Web サイトで入手できます。PDF を Adobe Acrobat Reader で開くと、マニュアルの全体(または一部分)を書籍の形式で印 刷できます。PDF を表示するには、WebLogic Server ドキュメントのホーム ペー ジを開き、[PDF files] ボタンをクリックして、印刷するマニュアルを選択しま す。

Adobe Acrobat Reader をインストールしていない場合は、Adobe の Web サイト (http://www.adobe.co.jp/) で無料で入手できます。

# サポート情報

BEA WebLogic Server のドキュメントに関するユーザからのフィードバックは弊 社にとって非常に重要です。質問や意見などがあれば、電子メールで docsupport-jp@bea.com までお送りください。寄せられた意見については、 WebLogic Server のドキュメントを作成および改訂する BEA の専門の担当者が 直に目を通します。

電子メールのメッセージには、ご使用のソフトウェアの名前とバージョン、およ びドキュメントのタイトルと日付をお書き添えください。

本バージョンの BEA WebLogic Server について不明な点がある場合、または BEA WebLogic Server のインストールおよび動作に問題がある場合は、BEA WebSUPPORT (www.bea.com)を通じて BEA カスタマ サポートまでお問い合 わせください。カスタマ サポートへの連絡方法については、製品パッケージに 同梱されているカスタマ サポート カードにも記載されています。

カスタマ サポートでは以下の情報をお尋ねしますので、お問い合わせの際はあ らかじめご用意ください。

- お名前、電子メールアドレス、電話番号、ファクス番号
- 会社の名前と住所

- お使いの機種とコード番号
- 製品の名前とバージョン
- 問題の状況と表示されるエラー メッセージの内容

# 表記規則

このマニュアルでは、全体を通して以下の表記規則が使用されています。

| 表記法               | 適用                                                                                                    |
|-------------------|----------------------------------------------------------------------------------------------------|
| 太字                | 用語集で定義されている用語を示す。                                                                                                    |
| [Ctrl] +<br>[Tab] | 複数のキーを同時に押すことを示す。                                                                                                    |
| 斜体                | 強調または書籍のタイトルを示す。                                                                                                    |
| 等幅テキスト            | <pre>コードサンプル、コマンドとそのオプション、データ構造体とそ<br/>のメンバー、データ型、ディレクトリ、およびファイル名とその<br/>拡張子を示す。等幅テキストはキーボードから入力するテキスト<br/>も示す。<br/>例:<br/>import java.io.Serializable;<br/>public String getName();<br/>\tux\data\ap<br/>.doc<br/>tux.doc<br/>BITMAP<br/>float</pre> |
| 太字の等幅<br>テキスト     | コード内の重要な箇所を示す。<br>例:<br>void <b>commit</b> ( )                                                                                                    |

| 表記法                         | 適用                                                                                                    |
|-----------------------------|----------------------------------------------------------------------------------------------------|
| monospace<br>italic<br>text | コード内の変数を示す。<br>例:<br>String <i>expr</i>                                                                                                    |
| すべて大文<br>字のテキス<br>ト         | デバイス名、環境変数、および論理演算子を示す。<br>例 :<br>LPT1<br>SIGNON<br>OR                                                                                                    |
| { }                         | 構文の中で複数の選択肢を示す。実際には、この括弧は入力しな<br>い。                                                                                                    |
| []                          | 構文の中で任意指定の項目を示す。実際には、この括弧は入力し<br>ない。<br>例:<br>buildobjclient [-v] [-o name ] [-f<br><i>file-list</i> ][-l <i>file-list</i> ]                                                                                                  |
|                             | 構文の中で相互に排他的な選択肢を区切る。実際には、この記号<br>は入力しない。                                                                                                    |
|                             | <ul> <li>コマンドラインで以下のいずれかを示す。</li> <li>● 引数を複数回繰り返すことができる</li> <li>● 任意指定の引数が省略されている</li> <li>● パラメータや値などの情報を追加入力できる</li> <li>実際には、この省略符号は入力しない。</li> <li>例:</li> <li>buildobjclient [-v] [-o name ] [-f file-list]</li> </ul> |
|                             | ーード サンプルまたは構文で項目が省略されていることを示す。<br>実際には、この省略符号は入力しない。                                                                                                    |

# 1 WebLogic File サービスの使い方

この章では、WebLogic File サービスについて説明します。内容は以下のとおりです。

- WebLogic File サービスの概要
- WebLogic File API リファレンス
- WebLogic File サービスを使用したプログラミング

# WebLogic File サービスの概要

WebLogic File は、クライアントサイドからサーバ上のネイティブオペレーティ ング システム ファイルへの高速なアクセスを実現します。クライアント API は、 Java (java.io.InputStream と java.io.OutputStream)の最低限の共通機能 を拡張したものです。そのため、リモート ファイルの操作に特化した追加サー ビスと一緒に、既存のコード内でシームレスに使用できます。

WebLogic File は、サービスとしてロギング、インスツルメンテーション、ワー クスペースのような他のすべての WebLogic 機能も利用できます。File サービス を含む WebLogic のすべてのコンポーネント ベースのサービスは、WebLogic フ レームワークに統合され、アクセスとリソースを共有できます。それらの API は、ネットワーク化された複雑なアプリケーションの構造を簡潔化する共通の側 面を多数共有しています。アプリケーションでこれらのサービスを使用する場 合、それらはオブジェクトへのアクセスとクライアント リソースを共有できま す。

WebLogic File では、他の WebLogic サービスと同じように、クライアントは ファクトリメソッドを使用してT3FileInputStream とT3FileOutputStream オブジェクトを生成します。これらのクラスでは、既存のクライアント コード にプラグインできるように、標準 Java InputStream と OutputStream クラスを 拡張しています。また、リモート ファイル ストリーム固有の追加メソッドも提 供します。 WebLogic File は、要求のサイズとは無関係なサイズのバッファでのデータの送 信や、readAhead と writeBehind バッファリングを使用することによって、 ネットワークでの読み書きのパフォーマンスを高めます。この実装では、いくつ かの方法でデータ送信速度を向上させます。

- アプリケーションが要求するサイズとは異なるサイズのバッファでデータを送信します。アプリケーションは、性能に悪影響を与えることなく小規模な要求を多数行うことができます。
- クライアントは、データの先読みを実行します。つまり、アプリケーション よりも先にバッファを自動的に要求します。アプリケーションが1つのバッ ファデータを処理している間に、次のバッファが同時に取り出されます。
- クライアントはデータの後書きを実行します。つまり、サーバ上のディスク にフラッシュされた以上のものを、アプリケーションを使ってバッファに書 き込みます。アプリケーションがデータのバッファの準備をしている間に、 以前のバッファがディスクに書き込まれます。未処理バッファがすべてフ ラッシュされたという確認を受け取るまで、フラッシュ処理はクライアント 上でブロックします。

アプリケーションは、送信バッファサイズ、データ先読みバッファ数、データ 後書きバッファ数を指定することができ、デフォルト値を使用することもできま す。デフォルトのバッファサイズは100Kで、データ先読みバッファとデータ後 書きバッファのデフォルトはどちらも1です。

WebLogic File によって設定されるデフォルト値は、一般に最高の速度を得るための最適値です。デフォルトを使用しない場合は、以下のヒントを参考にして他の値を選択してください。

- バッファサイズの設定。一般に、送信バッファサイズが大きければ大きい ほど、送信の実際のスピードは速くなります。その違いは、きわめて大きく なります。1Kバッファを使用する場合、100Kバッファに比べてスピードが 1 桁遅くなります。ただし、大きなバッファはクライアントサイドでより多 くのメモリが必要となるため、コンフィグレーションに応じて最も効率的な 設定を行う必要があります。
- readAhead および writeBehind バッファの設定。readAhead と writeBehind の最適値は、転送速度に対するアプリケーションのバッファ処理速度によっ て異なります。常に遅いアプリケーションでは、readAhead と writeBehind を1つにすると最大の効果が得られます。常に速いアプリケーションでは、 readAhead と writeBehind を増やしても、効果はまったくありません。し たがって、ほとんどの場合、デフォルトの1が最適値となります。しかし、

アプリケーションがバッファを処理する速度が変動する場合、そのアプリケーションが常にその最高速度で動作できるように readAhead と writeBehind を増やすことができます。

このマニュアルには、WebLogic File API に固有の情報が記載されています。また、『WebLogic Server アプリケーションの開発』も参照してください。Java で 初めて InputStream と OutputStream を扱う場合は、JavaSoft チュートリアル も参照してください。

# WebLogic File API リファレンス

weblogic.io.common パッケージは、以下のクラスとインタフェースで構成され ています。

パッケージ weblogic.io.common クラス java.lang.Object インタフェース weblogic.io.common.IOServicesDef クラス java.io.InputStream クラス weblogic.io.common.T3FileInputStream クラス java.io.OutputStream クラス weblogic.io.common.T3FileOutputStream インタフェース weblogic.io.common.T3File インタフェース weblogic.io.common.T3File (java.lang.Throwable (java.io.Serializable を実装) クラス java.lang.Exception クラス weblogic.common.T3Exception

# WebLogic File のオブジェクトとクラス

weblogic.io.common.T3File
weblogic.io.common.T3FileSystem

インタフェース T3File および T3FileSystem は、T3File と

T3FileSystem を定義します。T3File はローカル(通常はクライアントサ イド)またはリモート(通常はサーバサイド)のファイルを表し、同じ くローカルまたはリモートファイルを表すT3FileSystem によって作成 されます。T3File とT3FileSystem を使用すると、ローカルファイルと リモートファイルを均等に扱うコードを簡単に作成できます。これらの インタフェースのオブジェクトは、WebLogic フレームワーク内のすべ てのサービス関連のオブジェクトと同様に、オブジェクト ファクトリに 対する要求によって割り当てられます。これによって、開発者はリソー スを細かく管理することができます。

```
weblogic.io.common.T3FileOutputStream
weblogic.io.common.T3FileInputStream
```

weblogic.io.common パッケージの2つのクラス(T3FileInputStream とT3FileOutputStream)は、サーバサイドの読み書きアクセスをファ イルに提供します。

```
weblogic.io.common.IOServicesDef
```

weblogic.common.T3ServicesDef

クラス変数 services を使用して、WebLogic クライアントは、 weblogic.common.T3ServicesDef のメソッドを通して WebLogic Server のサービスにアクセスします。WebLogic Files と WebLogic File Systems には、メソッド T3ServicesDef.io()を通してアクセスし、 weblogic.io.common.IOServicesDef オブジェクトを返します。 IOServicesDef インタフェースには、IOServices オブジェクト ファク トリから T3FileSystem を要求するメソッドがあります(「T3File 関連オ ブジェクトの作成」を参照)。IOServicesDef.getFileSystem()に引 数としてクライアントから fileSystem の名前を入力すると、 T3FileSystem オブジェクトが返されます。サーバサイド オブジェクト からは、空の文字列または null を引数として IOServicesDef.getFileSystem()を呼び出します。これは、サーバの 作業ディレクトリに対応するファイル システムへのポインタを返しま す。

T3FileSystem インタフェースには IOServicesDef オブジェクト ファクトリから T3File を要求するためのメソッドがあり、T3File インタフェースにはそのファイルを読み書きするための

T3FileInput/OutputStreamを要求するメソッドがあります。

以下のコードに、T3FileSystem リモート インタフェース、T3File、およ びファイルに書き込むための OutputStream をクライアントがどのよう に取得するかを示します。

```
t3services = (T3ServicesDef)
ctx.lookup("weblogic.common.T3Services");
ctx.close();
T3FileSystem myFS = t3services.io().getFileSystem("usr");
T3File myFile = myFS.getFile("myDirectory/myFilename");
T3FileOutputStream t3os = myFile.getFileOutputStream();
```

t3os.write(b);

起こり得る例外を扱うために、try/catch ブロックでそのコードを囲む 必要があります。

T3File の T3FileInputStream または T3FileOutputStream を取得する には、T3Fileオブジェクト上で T3File.getFileInputStream()または T3File.getFileOutputStream()を直接呼び出します。 T3FileInputStream オブジェクトと T3FileOutputStream オブジェク トは、どちらも標準 java.io.\* クラスを拡張します。

# ファイルを読み書きするための WebLogic Server の設定

WebLogic File サービスを使用する前に、クライアントが使用する1つまたは複数のパスのプレフィックス (*fileSystem*)を設定しておく必要があります。File T3 サービスの名前属性とパス属性は、Administration Console で設定します。たとえば、ファイル システム名 users をサーバ ホスト上のパス \usr \local \tmp にマップするには、名前を users、パスを \usr \local \tmp として指定します。

IOServicesDef ファクトリから T3FileSystem を要求するときは(最終的には T3File の作成と、入出力ストリームを使用した T3File の読み書きに使用され る)、getFileSystem()メソッドの引数として登録されている fileSystem 名を 使用します。返される T3FileSystem オブジェクトは、指定した fileSystem に マップされます。

セキュリティ上の理由から、T3Client はファイル システム名の一部として登録 されている最下位のディレクトリよりも上位のディレクトリのファイルにはアク セスできません。ファイル名には、ドット ドット(..)を組み込むことはでき ません。これを行うと、例外が送出されます。たとえば、\users\..\filename を読み出したり書き込んだりしようとすると、例外が発生します。 注意: Windows NT システム上のプロパティ ファイルでプロパティを設定する とき、シングル バックスラッシュ(\) はエスケープ文字として解釈さ れるため使用できません。プロパティを設定するときにシングル バック スラッシュを使用すると、次のようなエラー メッセージが表示されま す。

java.io.FileNotFoundException:Remote file name <filename>
malformed

この場合、次の例のように、ダブル バックスラッシュを使用します。

weblogic.io.volume.vol=c:\\remote\\temp

または、代わりにパーサによって Window スタイルの構文に正しくマッ プされるフォワード スラッシュを使用してください。

weblogic.io.volume.vol=c:/remote/temp

### T3File 関連オブジェクトの作成

以下の例では、リモートの T3File を読み書きするために必要な入出力ストリー ム要求を取得する方法を示します。T3FileSystem インタフェースからリモート T3File を取得します。ここで、users は Administration Console を使って指定さ れる fileSystem の名前で、WebLogic Server ホスト上の絶対パス \usr\local\users にマップされます。

T3ServicesDef t3services = getT3Services("t3://localhost:7001"); // IOServicesDef ファクトリから T3FileSystem オブジェクトを取得する // 登録済み fileSystem を引数として指定する T3FileSystem myFS = t3services.io().getFileSystem("users"); // T3FileSystem から T3File を取得する T3File myFile = myFS.getFile("ben/notes"); // ファイルに書き出すための OutputStream を取得する T3FileOutputStream t3os = myFile.getFileOutputStream(); // バイト 「b」を OutputStream に書き出す t3os.write(b);

このコードでは、1 バイトが作成され、WebLogic Server ホストのパス \usr\local\users\ben\notes にマップされるファイルに書き出されます。

メソッド getT3Services()は、クラス weblogic.common.T3Client に存在しま す。このメソッドは、クライアントに追加できます。 この簡単な例は、最も一般的な使い方を示したものです。ほかにも、最初に T3FileSystem または T3File オブジェクトを作成せずに、直接 T3FileInputStream または T3FileOutputStream を要求できる一連のコンビニエンスメソッドを使用 して IOServicesDef ファクトリから特定の T3File 関連オブジェクトを要求する方 法があります。

以下に、IOServicesDef ファクトリが提供するコンビニエンスメソッドの使用例 を示します。

*pathname* 引数と一緒に getFileInput/OutputStream() メソッドを呼び出すこ とによって、IOServicesDef ファクトリから直接 T3FileInputStream または T3FileOutputStream オブジェクトを要求できます。次のようにします。

/registeredFileSystem/fileName

registeredFileSystem は Administration Console でパス属性として登録したマ ウントポイントで、fileName は宛先ファイルの名前です。

T3FileSystem 上で呼び出されたメソッドから T3FileInputStream または T3FileOutputStream オブジェクトを取得せず、直接そのオブジェクトを要求する ときは、fileSystem の名前の先頭にスラッシュを挿入する必要があります。これ を行わないと、サーバが次のようなエラーを生成します。

java.io.FileNotFoundException:Remote file name filename is relative

この T3FileInputStream オブジェクトは、デフォルトのバッファ サイズと readAhead を使用します。デフォルト設定のバッファ サイズと readAhead/writeBehind を使用しない場合は、別のファクトリ メソッドを使用し てこれらの値を設定することができます。次の例では、InputStream オブジェク トは 1024 バイトのバッファ サイズと 3 つの readAhead バッファで作成されま す。

```
次の例では、OutputStream オブジェクトは 1024 バイトのバッファと 2 つの
writeBehind バッファで作成されます。getT3Services()の詳細については、
T3Services クラスの javadoc を参照してください。
```

エラーが発生すると、そのファクトリメソッドは例外

```
weblogic.common.T3Exception を送出します。これは、ネストされた例外の要因となります。
```

### T3FileSystem と T3File

weblogic.io.common.T3FileSystem

T3FileSystem は、T3File から構成されています。T3File を作成および管 理するには、ファイルの読み書きに使用する T3FileInput/OutputStream を作成します。T3FileSystem は、クライアント上のローカル ファイル システムか、または WebLogic Server 上のリモート ファイル システムを 表します。これらを使用すると、ローカル ファイル システムとリモー ト ファイル システムを均等に扱うコードを簡単に作成できます。

**IOServicesDef** ファクトリから **T3FileSystem** を要求するには、 getFileSystem() メソッドを使用します。

IOServicesDef.getFileSystem() に引数としてクライアントから fileSystem の名前を入力すると、T3FileSystem オブジェクトが返されま す。サーバサイド オブジェクトからは、空の文字列または null を引数 として IOServicesDef.getFileSystem() を呼び出します。これは、 サーバの作業ディレクトリに対応するファイル システムへのポインタを 返します。T3FileSystem インタフェースには、ファイル システム依存 型のファイル区切り文字列と、ファイル システム依存型のパス区切り文 字列を返す他のメソッドが用意されています。このインタフェースに は、中間の T3File オブジェクトを作成することなく、ファイル Input/OutputStreams に直接アクセスできるさらに便利なメソッドも含ま れています。

weblogic.io.common.T3File

T3FileSystem.getFile() メソッドの中の1つを呼び出すことによって、T3Fileを要求します。T3FileSystem 同様、T3File はローカルファイルまたはリモートファイルのいずれかを表すことができます。

Input/OutputStreams を使用してファイルを読み書きするメソッドのほか に、このインタフェースにはアクセサリメソッドも存在します。アクセ サリメソッドで行うのは、T3File オブジェクトに関連付けられている ファイル名とパスの取得、親ディレクトリの取得、ファイルが存在しか つ正常な T3file であることの確認、ファイルへの読み書きの検証、長さ と最終更新日の確認、名前の変更、ディレクトリの作成、その他のファ イルに関連するタスクです。

# T3FileInputStream クラス

weblogic.io.common.T3FileInputStream

通常、T3File.getFileInputStream() メソッドを呼び出して T3FileInputStream を作成し、クラスT3FileInputStream のオブジェク トを返します。このクラスは、標準 java.io.InputStream クラスを拡 張し、新たなメソッドを2つ提供します。

public int bufferSize();

現在のバッファサイズを返します。

public int readAhead();

現在のデータ先読みバッファの数を返します。

T3FileInputStreamにある他の2つのメソッドの実装は重要で、 java.io.InputStream内でメソッドをオーバーライドします。

- メソッド available()は、クライアント上でバッファされた未読データのバイト数を返します。この数は、バッファサイズx(1+データ先読みバッファ数)より大きくなることはありません。
- メソッド skip()は、データ先読みで要求されたデータを廃棄することに よって開始され、最終的にはサーバに要求を発行して残りのデータがあ ればそれをスキップします。

現在、**T3FileInputStream**は、java.io.InputStream.mark()および java.io.InputStream.reset()メソッドをサポートしていません。

# T3FileOutputStream クラス

weblogic.io.common.T3FileOutputStream

通常、T3File.getFileOutputStream() メソッドを呼び出して T3FileOutputStream を作成し、クラス T3FileOutputStream のオブジェ クトを返します。このクラスは、標準 java.io.OutputStream クラス を拡張し、新たなメソッドを 2 つ提供します。

public int bufferSize();

現在のバッファサイズを返します。

public int writeBehind();

現在のデータ後書きバッファの数を返します。T3FileOutputStreamに ある他の2つのメソッドの実装は重要で、java.io.OutputStream内で メソッドをオーバーライドします。

- メソッド flush()は、未処理バッファがすべてサーバにフラッシュされ たという確認を受け取るまで、クライアント上でブロックします。
- close() メソッドは、自動 flush() を実行します。

ファイルが書き込まれている間にサーバ上でエラーが発生した場合、クライアントには非同期で通知され、後続のすべての操作(write()、flush()、または close())は java.io.IOException を生成します。

# WebLogic File サービスを使用したプログ ラミング

次に、アプリケーション内で T3File 関連オブジェクトを要求して使用する方法 について順を追って説明します。

- 手順1.パッケージのインポート
- 手順2. リモートT3Services インタフェースの取得
- 手順 3. T3FileSystem と T3File の作成

- 手順 4. OutputStream オブジェクトの作成と使用
- 手順 5. InputStream オブジェクトの作成と使用

これらの手順では、コード例が示してあります。

# 手順 1. パッケージのインポート

プログラムにインポートするパッケージ以外にも、WebLogic File アプリケー ションは以下のパッケージをインポートします。

import java.io.\*; import weblogic.common.\*; import weblogic.io.common.\*;

# 手順2. リモート T3Services インタフェースの取得

WebLogic クライアント アプリケーションから、WebLogic Server 上にある T3ServicesDef リモート ファクトリインタフェース経由で T3File サービスにア クセスします。クライアントは、JNDI ルックアップを通して T3Services オブ ジェクトへのリモート スタブを取得します。getT3Services() というメソッド を定義してリストに登録します。このメソッドをクライアントに追加すると、 T3Services スタブにアクセスできます。getT3Services()の詳細については、 T3Services クラスの javadoc を参照してください。

次のように、WebLogic Server の URL を引数とするメソッドを簡単に呼び出す ことができます。

T3ServicesDef t3services = getT3Services("t3://weblogicurl:7001")

### 手順 3. T3FileSystem と T3File の作成

一般に、ファイルの読み書きを開始するには、以下の手順を実行します。

- T3FileSystem システムを取得します。
- T3FileSystem オブジェクトにT3Fileを要求します。このファイルに対して 読み書きを行うことができます。

**IOServices** ファクトリにアクセスするには、T3ServicesDef リモートインタ フェースを使用します。**IOServices** ファクトリメソッド getFileSystem()を呼 び出して T3FileSystem オブジェクトを取得します。WebLogic Server 上に引数 として登録されているファイル システム名を指定します。ファイル システムの 登録は、Administration Console を使って行います。

この例では、ファイル システム プロパティとして名前が myFS、パスが \usr\local に設定されているものとします。

myFS にマップされる T3FileSystem に作成された T3File は、物理的には WebLogic Server のホストのディレクトリ \usr\local にデプロイされます。次 に、T3FileSystem と test という名前の T3File を取得するコードを示します。

```
T3FileSystem t3fs =
t3services.io().getFileSystem("myFS");
T3File myFile = t3fs.getFile("test");
```

次に示すように、ファイルに読み書きする前にこのファイルが存在しているかど うかを調べることもできます。

```
if (myFile.exists()) {
   System.out.println("The file already exists");
}
else {
   // バイト配列を含んだファイルを作成する。次の手順で
   // それを出力ストリームに書き出す
   byte b[] = new byte[11];
   b[0]='H'; b[1]='e'; b[2]='l'; b[3]='l'; b[4]='o'; b[5]=' ';
   b[6]='W'; b[7]='o'; b[8]='r'; b[9]='l'; b[10]='d';
}
```

# 手順 4. OutputStream オブジェクトの作成と使用

前の手順では、WebLogic Server 上の T3File に書き込むバイトの配列を作成しま した。通常、T3File を作成し、T3File.getOutputStream()メソッドで OutputStream を要求してその T3File に書き込みます。

次の例では、前の手順で作成した T3File myFile を使ってこのプロセスを示します。

```
Outputstream os =
  myFile.getFileOutputStream();
  os.write(b);
  os.close();
```

OutputStream オブジェクトは、使い終わったら必ず閉じてください。

# 手順 5. InputStream オブジェクトの作成と使用

これで、読み出してその内容を確認する T3File を取得しました。OutputStream オブジェクトと同じパターンで、InputStream オブジェクトを要求して使用し ます。

ここでは、T3File のmyFile からの読み出しを行うための InputStream オブ ジェクトを要求します。これにより、T3File への InputStream が開かれます。 次の例では、バイトを読み込みます。まず、読み込むバイトの配列を割り当てま す。この配列は、表示できる String を作成するために後で使用します。次に、以 下に示すように java.io.InputStream クラスの標準メソッドを使用して、 T3File から読み込みます。

```
byte b[] = new byte[11];
InputStream is = myFile.getFileInputStream();
is.read(b);
is.close();
```

ここで、表示する String を作成して結果を確認します。

InputStream オブジェクトは、使い終わったら必ず閉じてください。

### コード例

この完全なコード例は、配布キットの examples\io ディレクトリに収められて いる実行可能なサンプルです。このコード例は、同じディレクトリに収められて いる指示に従ってコンパイルして実行できます。この例は、コマンド行から実行 できるように main() メソッドを使用しています。

public class HelloWorld {

```
public static void main(String[] argv) {
```

```
// WebLogic Server URL、T3FileSystem 名
// および T3File 名の各文字列 (String)
String url;
String fileSystemName;
String fileName;
// ユーザの入力をチェックし、正しければそれを使用する
if (argv.length == 2) {
 url = arqv[0];
 // クライアント上のローカル ファイル システムを使用する
 fileSystemName = "";
 fileName = argv[1];
}
else if (argv.length == 3) {
 url = argv[0];
 fileSystemName = argv[1];
 fileName = argv[2];
}
else {
 System.out.println("Usage:java example.io.HelloWorld " +
                    "WebLogicURL fileSystemName fileName");
 System.out.println("Example:java example.io.HelloWorld " +
                   "t3://localhost:7001 users test");
 return;
}
// WebLogic Server からリモートの T3Services ファクトリを取得する
try {
 T3Services t3services = getT3Services(url);
 // ファイル システムとファイルを取得する
 System.out.println("Getting the file system " + fileSystemName);
 T3FileSystem fileSystem =
   t3services.io().getFileSystem(fileSystemName);
 System.out.println("Getting the file " + fileName);
 T3File file = fileSystem.getFile(fileName);
 if (file.exists()) {
   // ファイルが存在しているので、何もしない
   System.out.println("The file already exists");
  }
  else {
   // ファイルが存在しないので、新たに作成する
   byte b[] = new byte[11];
```

```
b[0]='H'; b[1]='e'; b[2]='l'; b[3]='l'; b[4]='o'; b[5]=' ';
      b[6]='W'; b[7]='o'; b[8]='r'; b[9]='l'; b[10]='d';
      // OutputStream を取得してファイルに書き出す
      System.out.println("Writing to the file");
     OutputStream os = file.getFileOutputStream();
      os.write(b);
      os.close();
    }
    // InputStream を取得してファイルから読み込む
    byte b[] = new byte[11];
    System.out.println("Reading from the file");
    InputStream is = file.getFileInputStream();
    is.read(b);
    is.close();
    // 結果をレポートする
    String result = new String(b);
    System.out.println("File contents is:" + result);
  }
  catch (Exception e) {
    System.out.println("The following exception occurred " +
                       "while running the HelloWorld example.");
    e.printStackTrace();
    if (!fileSystemName.equals("")) {
      System.out.println("Make sure the WebLogic server at " +
                 url + " was started with " +
                 "the property weblogic.io.fileSystem." +
                 fileSystemName + " set.");
    }
  }
}
private static T3ServicesDef getT3Services(String wlUrl)
     throws javax.naming.NamingException
{
  T3ServicesDef t3s;
  Hashtable env = new Hashtable();
  env.put(Context.PROVIDER URL, wlUrl);
  env.put(Context.INITIAL_CONTEXT_FACTORY,
          weblogic.jndi.WLInitialContextFactory.class.getName());
  Context ctx = new InitialContext(env);
```

```
t3s = (T3ServicesDef) ctx.lookup("weblogic.common.T3Services");
    ctx.close();
    return(t3s);
}
```